## メールコントロールパネル

弊社よりお渡ししている設定情報の中に記載がある

## 管理画面URL

にアクセスしていただきます。

すると、以下のような画面が表示されます。

| Welcome to ControlPanel. Please login.               |  |
|------------------------------------------------------|--|
| ユーザID ааааааааааааа<br>パスワード <mark>●●●●●●●●●●</mark> |  |
|                                                      |  |
| 🧧 Cookie を使用してユーザID、パスワードを保存する。                      |  |

ここで管理画面URLと同じ部分に表記されている "ID "と "初期パスワード"を入力してください。

ログインに成功すると、以下のような画面が表示されます。

## Control Panel

| ホーム お客様情報 メール サポート 機能一覧                            |                                     |  |  |
|----------------------------------------------------|-------------------------------------|--|--|
| Category 各機能のご案内                                   |                                     |  |  |
| か客様情報 コントロールバネルのバスワードを変更できます。                      |                                     |  |  |
| メール メール メールアカウントの作成、転送メールアドレスの設定・変更等を行います。 す。      | お客様のご利用状況 ※2015/02/20 01:02現在の情報です。 |  |  |
| SUPPORT ► <u>サポート</u><br>「韓害・メンテナンス情報をご用意しております。   | ■ 关わり育報<br>ユーザーID<br>サーバ名           |  |  |
| ▶ <u>機能一覧</u><br>14.1<br>コントロールパネルの機能一覧です。ご参照ください。 | ■ディスク使用状況<br>■ メール :227.18MB        |  |  |
|                                                    |                                     |  |  |

BACK

🔺 ТОР